#### Whova Stant Kilavuzu

- Stant Oluştur
- <u>Kurulum sayfasına eriş</u>
- İlan ve video yükleyin ve canlı tanıtım düzenle
- Promosyon teklifler yükle
- Stant personeli ekle
- Ziyaretçiler ile Etkileşime Geç
- <u>Müşteri Adaylarını Buluştur</u>
- <u>Müşteri adayı ve irtibat bilgilerini topla</u>
- <u>Müşteri adayını dışarı aktar</u>

# Kurulum sayfasına eriş

On web app /Web Uygulamasında/

 SEÇENEK: Etkinlik organizatörü, çevrimiçi bir forma erişmeniz için size kişisel bir bağlantı göndermelidir. URL şu şekilde görüntülenmektedir: https://whova.com/xems/engage/exhibitor/eventID/letters1234567/. Bu bağlantıyı açtığınızda, sayfanın üst kısmında etkinliğin adını ve bunun hemen altında şirketinizin adını göreceksiniz. Oturum açılması gerekmemektedir; bağlantı, stantınızı kurmanıza izin verecektir.

**2. SEÇENEK:** Web uygulamasında oturum açın ve sayfanın sol tarafında yer alan Katılımcılar sekmesine girin. Stant listesinden stantınızı bulun ve Stant Düzenle'ye tıklayın, bu işlem sizi aynı forma götürecektir.

Başarılı bir şekilde giriş yapmak için lütfen etkinliğe katılımcı olarak kaydolurken kullandığınız e-posta ile oturum açın.

- Doldurmanız gereken dört bölüm göreceksiniz: Promosyon Teklifleri, Şirket Tanıtımı, Şirket Bilgileri ve İrtibat Sorumlusu. Fotoğraflar ve şirket adı yalnızca mobil uygulamadan güncellenebilmektedir.
- Tüm ilgili bilgileri doldurduktan sonra, Whova Hizmet Şartları'nı kabul edin ve Submit (Gönder) ' e tıklayın.
- Bu işlemin ardından, Whova'dan, stantınızı güncellemeye devam etmek için kullanabileceğiniz bir bağlantı içeren bir onay e-postası alacaksınız.

| WINOVA         Booth Location: 100         Promotional Offers         Promotion Type         Rafie         Promotion Details         e.g. Enter to win THE BIG SHORT on Digital HD and the Apple Watch. Winner chosen on fundade, Sept. 17th at noord         Image         Who can upload up to 5 images         Upload Image         Company Showcase         Live Showcase Link         https://         Stream Time         Company Video         Inter         Mark         Stream Time         Company Video         Inter         Stream Time         Company Video         Inter         Stream Time         Company Video         Inters//         Stream Time         Company Video         Inters//         Stream Time         Company Video         Inters//         Stream Time         Company Video         Inters//         Stream Time         Company Video         Inters//         Stream Time         Company Video         Inters//         Stream Time                                                                                                    | 1                                                                                    |                                      | •                                                                                                    |                                                                         |
|----------------------------------------------------------------------------------------------------|--------------------------------------------------------------------------------------|--------------------------------------|----------------------------------------------------------------------------------------------------|-------------------------------------------------------------------------|
| Booth Location: 100         Promotional Offers         Promotion Type         Pathe         Pomotion Details         Image:         You can upload up to 5 images         Public an upload up to 5 images         Company Showcase         Live Showcase Link         Imps://         Services supporter. Zoom Meeting, Google Hangoots Meet, Vieno Smeaning, Twitch, Youluke         Services supporter. Zoom Meeting, Google Hangoots Meet, Vieno Smeaning, Twitch, Youluke         Company Video         Imps://         Services supporter. Zoom Meeting, Google Hangoots Meet, Vieno Smeaning, Twitch, Youluke         Services supporter. Zoom Meeting, Google Hangoots Meet, Vieno Smeaning, Twitch, Youluke         Company Video         Imps://         Company Video         Parkets         Parkets         Company Video         Parkets         Parkets         Parkets         Parkets         Parkets         Parkets         Parkets         Parkets         Parkets         Parkets         Parkets         Parkets         Parkets         Parkets         Parkets                                                                                                    | Inova                                                                                |                                      | • —                                                                                                    | • —                                                                     |
| Promotional Offers         Promotion Type         Raffe         Promotion Details         e.g. Enter to win THE BIG SHORT on Digital HD and the Apple Watch. Winner chosen on Turinday, Sept. 17th at nool         Images         You can upload up to 5 images         Upload Image         Live Showcase Link         Mps://         Services supported: Zoom Meeting, Google Hangouts Meet, Wineo Streaming, Twitch, YouLube Live, Fractook Die, Persone, Watsa, Livesteram, and Brythcove         Stream Time       Time Zone         Company Video         Migs://         Services supported: Zoom Meeting, Google Hangouts Meet, Wineo Streaming, Twitch, YouLube Live, Fractooka Die, Persone, Younov, IRB, Lutternen, and Brythcove         Migs://         Services supported: Zoom Meeting, Google Hangouts Meet, Wineo Streaming, Twitch, YouLube Live, Fractooka Die, Persone, Younov, IRB, Lutternen, and Brythcove         Migs://         Services supported: Youhube, Wineo, DatyMotoon, Watsa, Sprout Video, Brightcove, Physicapet Mit Video         Migs://         Services supported: Youhube, Wineo, DatyMotoon, Watsa, Sprout Video, Brightcove, Physicapet Mit Video         Migs://         Services supported: Youhube, Wineo, DatyMotoon, Watsa, Sprout Video, Brightcove, Physicapet Mit Wite Video         Migs://         Services suported: Youhube, Wineo, DatyMototon, Watsa, Sprout Video, Brightco                                                                                                    | ooth Location: 100                                                                   |                                      | Back Exhibitor List                                                                                    | Back Exhibitor List                                                     |
| Promotion Type         Raffle         Promotion Details         e.g. Enter to win THE BIG SHORT on Digital HD and the Apple Watch. Winner chosen on Tunnsing, Sept. 17th at noot!         Images         You can upload up to 5 images         Upload Image         Company Showcase         Live Showcase Link         Interface         Interface         Services supported: Zoom Meeting, Google Hangouts Meet, Vineo Streaming, Twitch, Youtube Live, Paetocook Live, Perincope, Younow, IRIS, Ustream, Dacast, Livestream, and Brightcove.         Stream Time         2021-01-10 10:10 AM - 2021-01-10 10:30 AM         Select Time Zone         Impsr//         Select Time Zone         Impsr//         Select Time Zone         Impsr//         Select Time Zone         Impsr//         Select Time Zone         Impsr//         Select Time Zone         Impsr//         Select Time Zone         Impsr//         Show down Workson         No you don't have to participate. Hy ou don't an exponetion information?         No, you don't have to participate. Hy ou don't an exponetion information?         No, you don't have to participate. Hy ou don't an exponetion information? How can I annowne watere?                                                                                                    | Promotional Offers                                                                   |                                      | Bunkersal Inc.<br>Erer to with the Bolt DeCHT on Dight                                                 | Raffles:                                                                |
| Raffie         Promotion Details         e.g. Enter to win THE BIO SHORT on Digital HD and the Apple Watch. Winner chosen on Tundary, Sept. 17th at noon!         Images         You can upboad up to 5 images         Upload Image         Company Showcase         Live Showcase Link         Intps://         Services supported: Zoom Meeting, Google Hangouts Meet, Vimeo Streaming, Twitch, Youtube Live, Facebook Live, Periscope, Younow, IRIS, Ustream, Dacast, Livestream, and Brightcove         Stream Time       Time Zone         2021-01-10 10:10 AM - 2021-01-10 10:30 AM       Select Time Zone         Company Video       Select Time Zone         Intps://       Select Time Zone         Company Unformation       Select Time Zone         Company Unformation       Select Time Zone         Mitps://       Select Time Zone         Company Unformation       Select Time Zone         Mutus Vision       Select Time Zone         Company Unformation       Select Time Zone         Mutus Vision       Select Time Zone         Mutus Vision       Select Time Zone         Company Unformation       Select Time Zone         Do have to participate? What If I don't have zone         Select Time Zone       Do have to participate? What I I don't have zone zone                                                                                                    | Promotion Type                                                                       |                                      | PC and the Apple Wolds. Wive choses 5<br>0<br>Butti 13                                                 | HD and the App Watch. Winner chosen<br>on Thursday, Sept. 17th at noon! |
| Promotion Details         e.g. Enter to win THE BIG SHORT on Digital HD and the Apple Watch. Winner chosen on Tursday, Sept. 17th at noon!         images         You can upload up to 5 images         Upload Image         Company Showcase         Live Showcase Link         Intps://         Services supports: Zoom Meeting, Google Hangouts Meet, Vimeo Streaming, Twitch, Youtube Live, Pareteook, Live, Pareteook, Live, Pareteook, Pounow, IRIS, Ustream, Datast, Livestream, and Brightcove         Stream Time       Time Zone         2021-01-10 10:10 AM - 2021-01-10 10:30 AM       Select Time Zone         Stream Visco       Select Time Zone         Inttps://       Select Time Zone         Company Information       Select Time Zone         Inttps://       Select Time Zone         Company Undeo       Select Time Zone         Inttps://       Select Time Zone         Select Time Zone       Do I have to participate? What If I don't have group monotice if you have any. Fromotional information: Raffles/giveaways, you will need to provide a clear to provide the coupon image.         Do I have to participate? What I I don't have group monotice if you have any. Fromotional information? How can I announce water and the apple water and the apple water and the apple water and the apple water and the apple water and the apple water and the apple water and the apple water and the apple water and the apple water and the apple water and the apple water and the apple w                                                                                                    | Raffle                                                                               | •                                    | Cample, Inc.<br>Cample Inc. is a plant-based, protein<br>securities Exercited framework in a           | 22                                                                      |
| Promotion Details         a.g. Enter to win THE BIG SHORT on Digital HD and the Apple Watch. Winner chosen on Turnday, Sept. 17th sti nooti.         Images         You can upload up to 5 images         Upload Image         Company Showcase         Live Showcase Link         Intps://         Services supported: Zoom Meeting, Google Hangouts Meet, Vineo Streaming, Twitch, Youtube Live, Facebook Live, Perincope, Younow, IRIS, Ustream, Datast, Livestream, and Brightcove         Stream Time       Time Zone         2021-01-10 10:10 AM - 2021-01-10 10:30 AM       Select Time Zone         Company Information       Select Time Zone         Intps://       Select Time Zone         Company Uideo       Select Time Zone         Intps://       Select Time Zone         Company Uideo       Select Time Zone         Intps://       Select Time Zone         Company Uideo       Select Time Zone         Intps://       Select Time Zone         Company Uideo       Select Time Zone         Intps://       Select Time Zone         Company Uideo       Select Time Zone         Mater to participate? What if I don't have group mage.         Move to participate? What if I don't have group mage.         No, you don't have to participate. If you don't an y promotion and simplor articipate                                                                                                    |                                                                                      |                                      | organic<br>Boeth 302                                                                                   | Enter to Win:                                                           |
| Event of with the bast shows on Deglial HD and the Apple Watch. Wither chosen of Turaday, Sept. 17th at noon! Images You can upload up to 5 images Upload Image Company Showcase Live Showcase Link Intos:// Services supported: Zoom Meeting, Google Hangouts Meet, Vieneo Streaming, Twitch, Youtube Live, Facebook Live, Periscope, Younow, IRIS, Ustream, Datast, Livestream, and Brightcove Stream Time Time Zone Stream Time Time Zone Stream Time Time Zone Stream Time Time Zone Stream Time Time Zone Stream Time Time Zone Stream Time Time Zone Stream Time Time Zone Stream Time Company Video Intps:// Services supported: Youtube, Vimeo, DailyMotion, Wata, Sprout Video, Brightcove, Paynettic, Youtube, Vimeo, DailyMotion, Wata, Sprout Video, Brightcove, Paynettic, Toutube, Vimeo, DailyMotion, Wata, Sprout Video, Brightcove, Paynettic, Toutub                                                                                                    | romotion Details                                                                     | i the Apple Match Milance channel on | Darrys Candles<br>Take 30% off your order of \$10007 ><br>Boots 104                                    | Name:<br>John Smith                                                     |
| Images       Example Exhibitor List in the app         You can upload up to 5 images       Example Exhibitor List in the app         Upload Image       Frequently Asked Question         Company Showcase       Mat are the benefits of providing promotion whore and gain more leads. Yee attract more visitors to your booth even before event starts.         Services supported: Zoom Meeting, Google Hangouts Meet, Vimeo Streaming, Twitch, Youtube Live, Facebook Live, Periscope, Younow, IRIS, Ustream, Dacast, Livestream, and Brightcove       What information do I need to provide?         Stream Time       Time Zone       Company Video         Intips://       Select Time Zone       Coupons, In addition to the description, you will need to provide?         Matips://       Select Time Zone       O I have to participate? What if I don't have any, Fr coupons, in addition to the description, you will need to provide?         Matips://       Select Time Zone       D I have to participate? What if I don't have any, Fr coupons, in addition to the description, you will sell be listed as a regention of the coupon image.         Company Information       D I have to participate? What if I don't have any promotions.         No, you don't have to participate? What if I don't have any promotions.       No, you will sell be listed as a regention in the app.         Mow do I know who requested and receive promotions.       Now you will sell be listed as a regention in the app.         No you don't have to participate? How can I annound windown in the app. <td>e.g. Enter to win THE BIG SHORT on Digital HD and<br/>Tursday, Sept, 17th at noon!</td> <td>the Apple Watch, Winner chosen on</td> <td>Euff Brewing Company<br/>Orter for a chance to suit a 5% to Mani<br/>&amp; most Winner chasen on Turstay, Su</td> <td>Enai:<br/>Johnsmith@example-company.ox</td>                                                                                                    | e.g. Enter to win THE BIG SHORT on Digital HD and<br>Tursday, Sept, 17th at noon!    | the Apple Watch, Winner chosen on    | Euff Brewing Company<br>Orter for a chance to suit a 5% to Mani<br>& most Winner chasen on Turstay, Su | Enai:<br>Johnsmith@example-company.ox                                   |
|                                                                                                    | mages                                                                                |                                      | Example Exhibitor                                                                                      | r List in the app                                                       |
| Upload Image       Frequently Asked Question         Company Showcase       What are the benefits of providing promotic Whow?         Live Showcase Link       The new feature provides another way for you engage with attendees and gain more leads. Y         https://       Services supported: Zoom Meeting, Google Hangouts Meet, Vimeo Streaming, Twitch, Youtube Live, Facebook Live, Pertiscope, Younow, IRIS, Ustream, Dacast, Livestream, and Brightcove       What information do I need to provide?         Stream Time       Time Zone       "Ormentity we support two types of promotiona information: Raffles/gleeaways, you will need to provide?         Company Video       Intige://       Services supported: Youtube, Vimeo, DailyMotion, Wista, Sprout Video, Brightcove, PlayerHD, and Wix Video         Mitigs://       Do I have to participate? What if I don't have promotions?         Services supported: Youtube, Vimeo, DailyMotion, Wista, Sprout Video, Brightcove, PlayerHD, and Wix Video       Do I have to participate? What if I don't have promotions?         No, you don't have to participate? What if I don't have promotions?       No, you don't have to participate. If you don't any promotion, you will still be listed as a regense promotion information? How can I announce witere?                                                                                                    | ou can upload up to 5 images                                                         |                                      |                                                                                                    |                                                                         |
| Company Showcase         Live Showcase Link         https://         Services supported: Zoom Meeting, Google Hangouts Meet, Vimeo Streamling, Twitch, Youtube         Live, Facebook Live, Periscope, Younow, IRIS, Ustream, Dacast, Livestream, and Brightcove         Stream Time         2021-01-10 10:10 AM - 2021-01-10 10:30 AM         Services supported: Youtube, Vimeo, DailyMotion, Wasta, Sprout Video, Brightcove,         Printps://         Services supported: Youtube, Vimeo, DailyMotion, Wasta, Sprout Video, Brightcove,         Priver Printps://         Services supported: Youtube, Vimeo, DailyMotion, Wasta, Sprout Video, Brightcove,         Priver Priver Pri                                                                                                    | Upload Image                                                                         |                                      | Frequently Aske                                                                                        | d Questions                                                             |
| Company Showcase         Live Showcase Link         Intps://         Services supported: Zoom Meeting, Google Hangouts Meet, Vimeo Streaming, Twitch, Youtube         Live, Facebook Live, Periscope, Younow, IRIS, Ustream, Dacast, Livestream, and Brightcove         Stream Time       Time Zone         2021-01-10 10:10 AM - 2021-01-10 10:30 AM       Select Time Zone         Company Video       Select Time Zone         Intps://       Services supported: Youtube, Vimeo, DailyMotion, Wistia, Sprout Video, Brightcove,         PrayerHD, and Wix Visio       Do I have to participate? What If I don't have gromotions?         No, you don't have to participate. If you don't van yo promotion information         Lings       Phone Number                                                                                                    |                                                                                      |                                      | Troquonity / loto                                                                                      |                                                                         |
| Live Showcase Link         Intps://         Services supported: Zoom Meeting, Google Hangouts Meet, Vimeo Streaming, Twitch, Youtube         Live, Facebook Live, Periscope, Younow, IRIS, Ustream, Dacast, Livestream, and Brightcove         Stream Time       Time Zone         2021-01-10 10:10 AM - 2021-01-10 10:30 AM       Select Time Zone         Company Video       Select Time Zone         Intps://       Services supported: Youtube, Vimeo, DailyMotion, Wista, Sprout Video, Brightcove,         PrayerHD, and Wix Viseo       Do I have to participate? What If I don't have promotions?         No, you don't have to participate. If you don't van yo promotion information       No, you will still be listed as a regention in formation information? How can I announce witeners?                                                                                                    | Company Showcase                                                                     |                                      | What are the benefits of pr<br>Whova?                                                                  | oviding promotions in                                                   |
| Intpas//         Services supported: Zoom Meeting, Google Hangouts Meet, Vimeo Streaming, Twitch, Youtube         Live, Facebook Live, Periscope, Younow, IRIS, Ustream, Dacast, Livestream, and Brightcove         Stream Time       Time Zone         2021-01-10 10:10 AM - 2021-01-10 10:30 AM       Select Time Zone         Company Video       Select Time Zone         Intps://       Services supported: Youtube, Vimeo, DailyMotion, Wistia, Sprout Video, Brightcove,         PrayerHD, and Wix Viseo       Do I have to participate? What If I don't have grown promotions?         No, you don't have to participate. If you don't way promotion information? How can I announce witeness?                                                                                                    | live Showcase Link                                                                   |                                      | The new feature provides an<br>engage with attendees and                                               | other way for you to                                                    |
| Services supported: Zoom Meeting, Google Hangouts Meet, Vimeo Streaming, Twitch, Youtube<br>Live, Facebook Live, Periscope, Younow, IRIS, Ustream, Dacast, Livestream, and Brightcove<br>Stream Time Time Zone<br>2021-01-10 10:10 AM - 2021-01-10 10:30 AM Select Time Zone<br>Company Video<br>Intps://<br>Services supported: Youtube, Vimeo, DailyMotion, Wistia, Sprout Video, Brightcove,<br>PrayerHD, and Wix Visio<br>Company Information<br>Logo Phone Number                                                                                                    |                                                                                      |                                      | attract more visitors to your                                                                          | booth even before the                                                   |
| Live, Facebook Live, Periscope, Younow, IRIS, Ustream, Dacast, Livestream, and Brightcove Stream Time Time Zone Z021-01-10 10:10 AM - 2021-01-10 10:30 AM Select Time Zone Company Video Intrps:// Services supported: Youtube, Vineo, DallyMotion, Wistia, Sprout Video, Brightcove, PrayerHD, and Wix Video Do I have to participate? What if I don't have promotions? No, you don't have to participate. If you don't any promotions? No, you don't have to participate. If you don't any promotions? No, you don't have to participate. If you don't have promotions? How do I know who requested and receivece promotion information? How can I announce wineners?                                                                                                    | Services supported: Zoom Meeting, Google Hangouts Mee                                | et, Vimeo Streaming, Twitch, Youtube | event starts.                                                                                          |                                                                         |
| Stream Time     Time Zone       2021-01-10 10:10 AM - 2021-01-10 10:30 AM     Select Time Zone       Company Video     •       Integration     Generation and simple rules if you have any. F       Company Video     •       Integration     D I have to participate? What if I don't hav promotions?       Preventes supported: Youtube, Vineo, DalyMotion, Wistia, Sprout Video, Brightcove, Preventes and you will still be listed as a regular promotion information? How can I announce wheneve?                                                                                                    | Jve, Facebook Live, Periscope, Younow, IRIS, Ustream, Da                             | acast, Livestream, and Brightcove    | What information do I need<br>Currently we support two two                                             | d to provide?<br>Des of promotional                                     |
| 2021-01-10 10:10 AM - 2021-01-10 10:30 AM       Select Time Zone       description and simple rules if you have any. F         Company Video       integer/integer/integer                                                                                     | itream Time                                                                          | Time Zone                            | information: Raffles/giveawa                                                                           | ys and coupons. For                                                     |
| Company Video         coupons, in addition to the description, you wineed to provide the coupon image.           Intrps://         Services supported: Youtube, Vineo, DalyMotion, Wistia, Sprout Video, Brightcove, PrisyerHD, and Wix Video         Do I have to participate? What if I don't hav promotions?           No, you don't have to participate. If you don't any promotion information         No, you don't have to participate. If you don't any promotion information?           Company Information         How do I know who requested and receivee promotion information? How can I announce wideness?                                                                                                    | 2021-01-10 10:10 AM - 2021-01-10 10:30 AM                                            | Select Time Zone 🔹                   | description and simple rules                                                                           | if you have any. For                                                    |
| Intps://         Do I have to participate? What if I don't hav promotions?           Services supported: Youtube, Vineo, DailyMotion, Wistia, Sprout Video, Brightcove, PrisperitO, and Wix Video         Do I have to participate? What if I don't hav promotions?           No, you don't have to participate. If you don't any control on you will still be listed as a reger exhibitor in the app.         Do I have to participate? What if I don't hav promotions?           Company Information         How do I know who requested and receivee promotion information? How can I announce without and the promotion information?                                                                                                    | Sompany Video                                                                        |                                      | coupons, in addition to the o<br>need to provide the coupon                                            | description, you will also<br>image.                                    |
| Services supporter. Youtube, Veneo, DailyMotion, Wista, Sprout Video, Brightcove, PReyerHD, and Wix Video Company Information Logo Phone Number Winners                                                                                                    |                                                                                      |                                      | De l hous te porticipate? Il                                                                           | (hat if I don't have any                                                |
| Company Information How do I know who requested and received promotion information? How can I annound where the service of the service of the | ervices supported: Youtube, Vimeo, DailyMotion, Wistia, S<br>PlayerHD, and Wix Video | Sprout Video, Brightcove,            | promotions?                                                                                            | nat if I don't have any                                                 |
| Company Information How do I know who requested and received promotion information? How can I annound wideness.                                                                                                    |                                                                                      |                                      | No, you don't have to partic<br>any promotions, you will still                                         | pate. If you don't have<br>be listed as a regular                       |
| Company Information How do I know who requested and received promotion information? How can I annound wideness                                                                                                    |                                                                                      |                                      | exhibitor in the app.                                                                                  |                                                                         |
| Logo Phone Number winners?                                                                                                    | Company Information                                                                  |                                      | How do I know who reque                                                                                | sted and received my                                                    |
| Willion .                                                                                                    | .ogo Phone Number                                                                    |                                      | winners?                                                                                               | ow can rannounce the                                                    |
| e.g. 555-5555 During and after the event, we will send you a summary of attendees who have stoned up for                                                                                                    |                                                                                      |                                      | During and after the event, w                                                                          | ve will send you a                                                      |
| promotional activities. With this list, you can ex                                                                                                    | e.g. 555-555-5555                                                                    |                                      | summary of attendees who                                                                               | have signed up for your                                                 |

On mobile app /Mobil Uygulamada/

 Etkinlik organizatörünün kaydınızı oluşturduğu e-posta ile uygulamada oturum açın. Ekranın altındaki "Home (Giriş)" sekmesine gidin.

Lütfen etkinliğe katılımcı olarak kaydolurken kullandığınız e-postayı kullanın. Aksi takdirde katılımcılara yönelik araçları kullanamazsınız.

- Katılımcı Merkezi bölümünü bulun ve Exhibiting Booth Profile (Katılımcı Stant Profili) ' ne tıklayın.
- Buradan şirket fotoğrafı ekleyerek, stantın genel fotoğraflarını yükleyerek, şirket adınızı değiştirerek ve daha fazlasını yaparak profilinizi tamamen özelleştirebilirsiniz. Aşağıda özelleştirme seçeneklerine ilişkin daha fazla bilgi yer almaktadır.
- 4. Bilgi eklemek veya daha sonra değiştirmek için, her bölüm başlığının yanında yer alan Edit (Düzenle) 'ye tıklayın, istediğinizi değiştirin ve Save (Kaydet) 'e tıklayın.

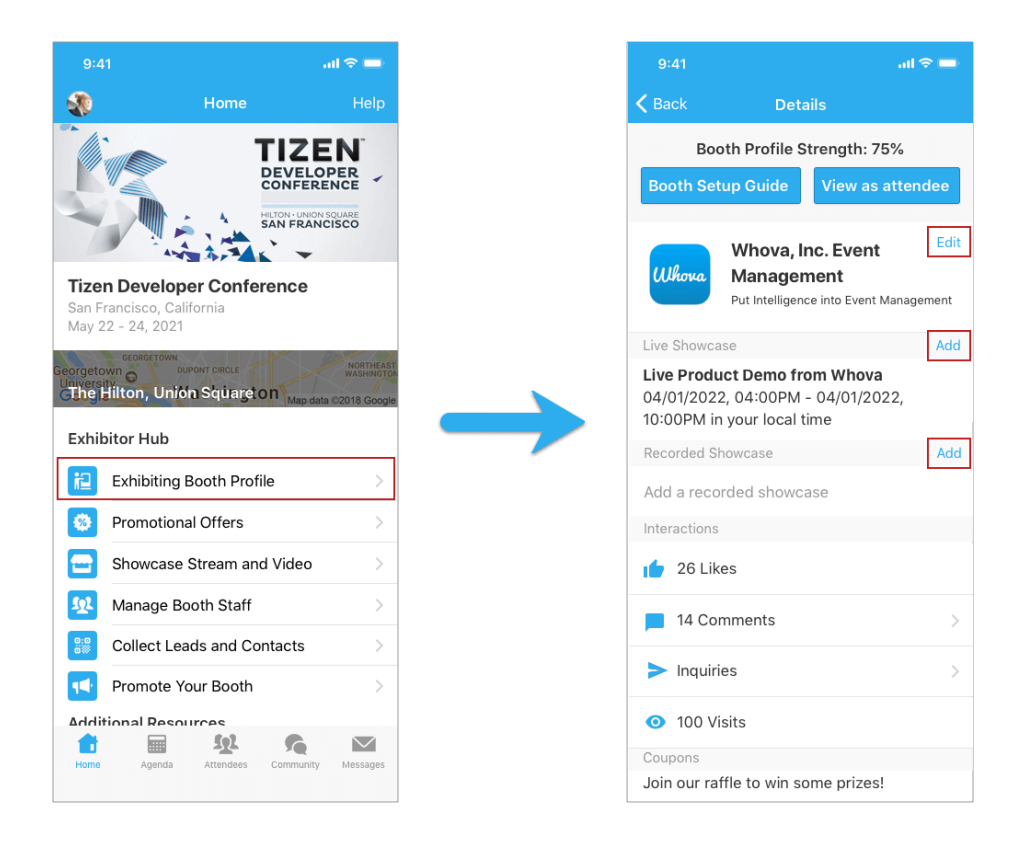

# İlan ve video yükleyin ve canlı tanıtım düzenle

Bir ürün videosu yükleyebilir veya canlı tanıtım düzenleyebilirsiniz. Bu video ve yayınlar, hem katılımcı profilinizde görüntülenecek, hem de sabit bir Forum konusu altında derlenecektir.

On web app /Web Uygulamasında/

Ön koşullar: Tarayıcınızda kurulum formuna erişmek için önceki adımı izleyin.

#### <u>İlan ekle</u>

- 1. "Upload PDF file (PDF dosyası yükle)" ye tıklayın. En fazla her biri maksimum 10MB boyutunda 2 adet PDF dosyası yükleyebilirsiniz.
- 2. İlan için bir başlık ekleyin ve yerel bilgisayarınızdan bir PDF dosyası seçin.
- 3. " Upload (Yükle)" yi tıklayın ve formu kaydedin.

| Images<br>You can upload up to 5 images | Upload Document ×                                 |
|-----------------------------------------|---------------------------------------------------|
| Company Showcase                        | Title •<br>e.g. Session Presentation              |
|                                         | Description (200 characters max)                  |
| Live Product Demo Add Live Product Demo | Document description                              |
| Product Video Add Product Video         | Choose File (PDF file only, 10MB max. per file) * |
| Handouts                                | Choose File No file chosen                        |
| Company Information                     | Cancer Optoad                                     |

#### Ürün videosu ekle

- "Add Product Video (Ürün Videosu Ekle)" yi tıklayın ve videonuzu 3. şahıs video depolama aracından bir bağlantı kopyalayarak veya yerel bilgisayarınızdan bir video dosyası yükleyerek yükleme yapın. Yerel bir dosya yükleme seçeneğini görmüyorsanız, bu seçeneği etkinleştirmek için lütfen etkinliği organizatörü ile iletişime geçin.
- Diğer video depolama sitelerinden bir bağlantı kopyalamayı tercih ederseniz, Youtube, Vimeo, Dailymotion, kendi video barındırma hizmetimiz, Wistia, Zoom üzerinde kaydedilmiş Video veya Slidelive kullanmanızı öneririz.
- 3. Dosyayı yükleyin veya video bağlantısını kopyalayıp yapıştırın.
- 4. Save (Kaydet) 'e tıklayın.

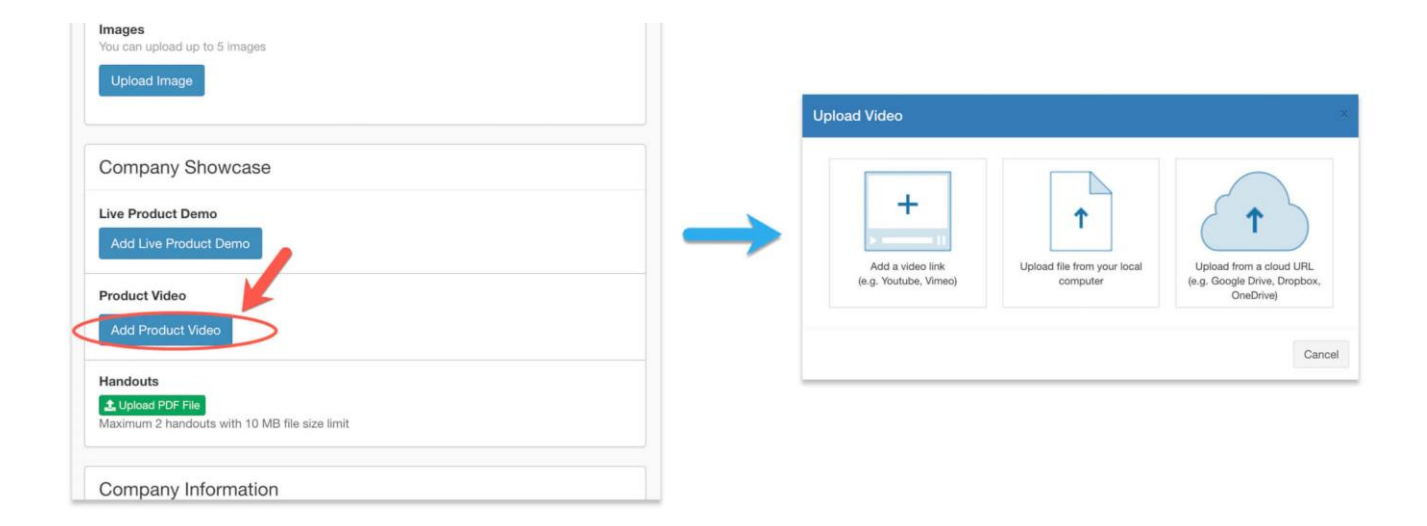

#### Canlı tanıtım düzenleyin

- Seçtiğiniz bir servisten canlı yayın oluşturun ve canlı yayın bağlantısını kopyalayın. Gömülü yayını kullanmak için aşağıdaki servisleri kullanmanızı tavsiye ederiz: Zoom toplantısı / web semineri, Vimeo, Youtube live, Dailymotion, Slidelive.
- 2. Canlı Tanıtım'ın yanında yer alan Edit (Düzenle) 'yi tıklayın.
- 3. Bağlantıyı, Canlı Tanıtım Bağlantısı bölümünün altına yapıştırın.

- 4. Buradan, canlı yayının başlayacağı tarih ve saati seçebilirsiniz.
- 5. Save (Kaydet) 'e tıklayın.

Canlı yayına başladığınızda toplantıyı Whova uygulaması yerine Zoom ile başlatın. Stantda yer alan link ziyaretçiler içindir.

| You can upload up to 5 images<br>Upload Image                                 | Add L | ive Product Demo                                           |                                                      | Title '                                                                                                    |                                 |
|-------------------------------------------------------------------------------|-------|------------------------------------------------------------|------------------------------------------------------|----------------------------------------------------------------------------------------------------|---------------------------------|
| Company Showcase                                                              |       |                                                            |                                                      | Live Showcase Link *                                                                                                    |                                 |
| Live Product Demo                                                             |       | In-person Booth Showcase<br>Showcase with horar a physical | intual Booth Showcase<br>s unboccase will be virtual | Services incommended: Zoom Meeting, Google Hangouts Meet, Vimeo Livestream, WebEx, Microsoft<br>Skype for Business, GolfMeeting, UberConterence, Blus Jeans, GlobalMeet, CenturyLunk, EasyWebi<br>Hopin, ClickMeeting, LiveStorm, Waxaz, Adobe Connect, Twitch, Youtube Live, Facebook Live, Perisc<br>Wanne, Barnbuerg, Ulaream, Dosast, Covedast, and Brightorove | t Teams,<br>nar, On24,<br>cope, |
| Product Video<br>Add Product Video                                            |       | ACCESS?                                                    | Carrier Barn                                         | Stream Time *<br>2020-09-26 12:00 AM - 2020-09-26 11:59 PM                                                                                                    |                                 |
| Handouts<br>& uplead Pointie<br>Maximum 2 handouts with 10 MB file size limit |       |                                                            | Carton Edu                                           | Timezone:<br>(GMT-0800) United States (Los Angel 👻                                                                                                    |                                 |
| Company Information                                                           |       |                                                            |                                                      | Cance                                                                                                    | el Save                         |

### On mobile app /Mobil Uygulamada/

Ön koşullar: Uygulamada oturum açmak için önceki adımları izleyin.

#### Video ekle

- 1. Tanıtım Yayını ve Videosu sekmesinden Product Video (Ürün Videosu) 'na tıklayın.
- 3. şahıs video depolama aracından bir bağlantı kopyalayarak veya yerel bilgisayarınızdan bir video dosyası yükleyerek yükleme yapın. Dosya boyutu sınırı çok düşükse, sınırı artırmak için lütfen etkinlik organizatörü ile iletişime geçin.
- Diğer video depolama sitelerinden bir bağlantı kopyalamayı tercih ederseniz, Youtube, Vimeo, Dailymotion, Wistia, Zoom üzerinde kaydedilmiş Video veya Slidelive kullanmanızı öneririz.
- 4. Videoyu yükleyin veya video bağlantısını kopyalayıp yapıştırın.
- 5. Save (Kaydet) 'e tıklayın.

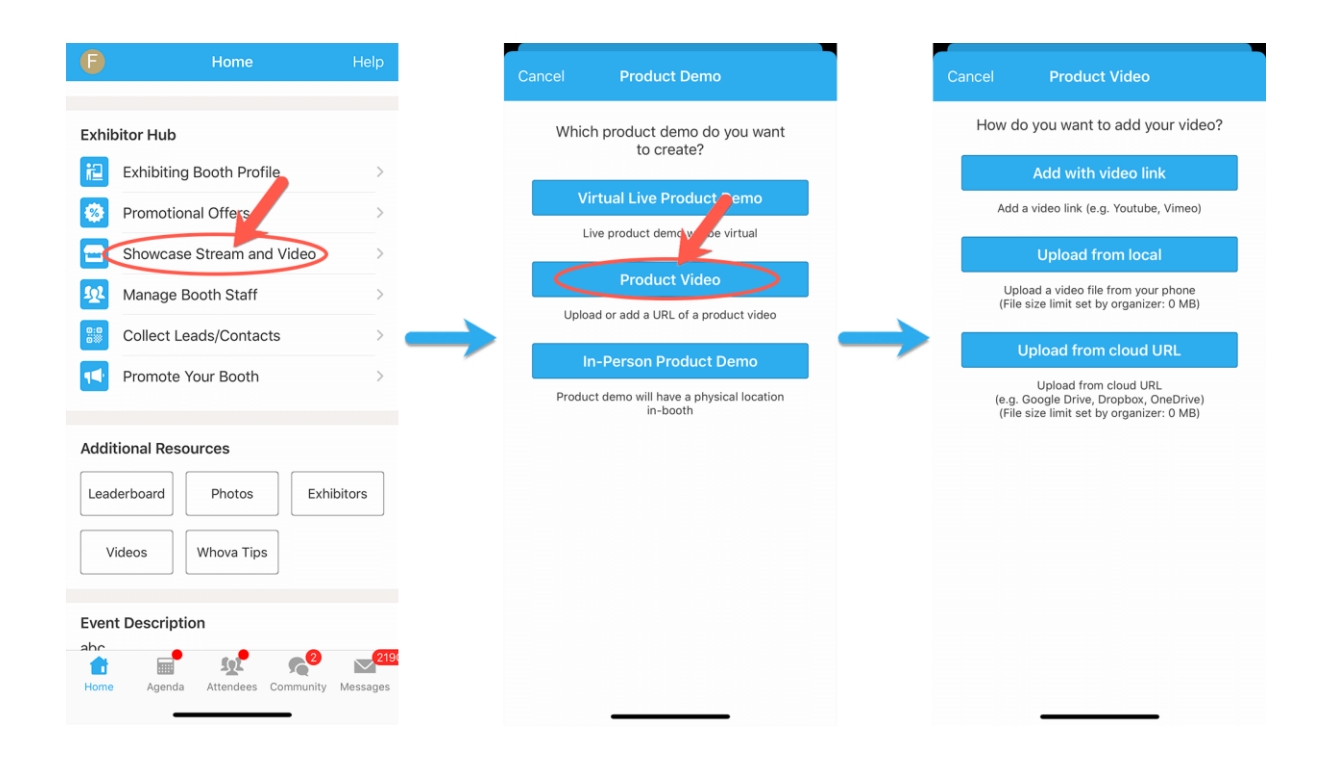

#### Canlı tanıtım düzenleyin

- Seçtiğiniz bir servisten canlı yayın oluşturun ve canlı yayın bağlantısını kopyalayın. Gömülü yayını kullanmak için aşağıdaki servisleri kullanmanızı tavsiye ederiz: Zoom toplantısı / web semineri, Vimeo, Youtube live, Dailymotion, Slidelive.
- Katılımcı Merkezi bölümü altında, Showcase Stream and Video (Tanıtım Yayını ve Videosu )öğesini seçin.
- 3. Virtual Live Product Demo (Sanal Canlı Ürün Demosu) 'na tıklayın.
- 4. Yayın bağlantısını kopyalayıp yapıştırın.
- 5. Buradan başlığı girebilir ve canlı yayının başlayacağı tarih ve saati seçebilirsiniz.
- 6. Post (Gönder) 'e tıklayın.

Canlı yayına başladığınızda toplantıyı Whova uygulaması yerine Zoom ile başlatın. Stantda yer alan link ziyaretçiler içindir.

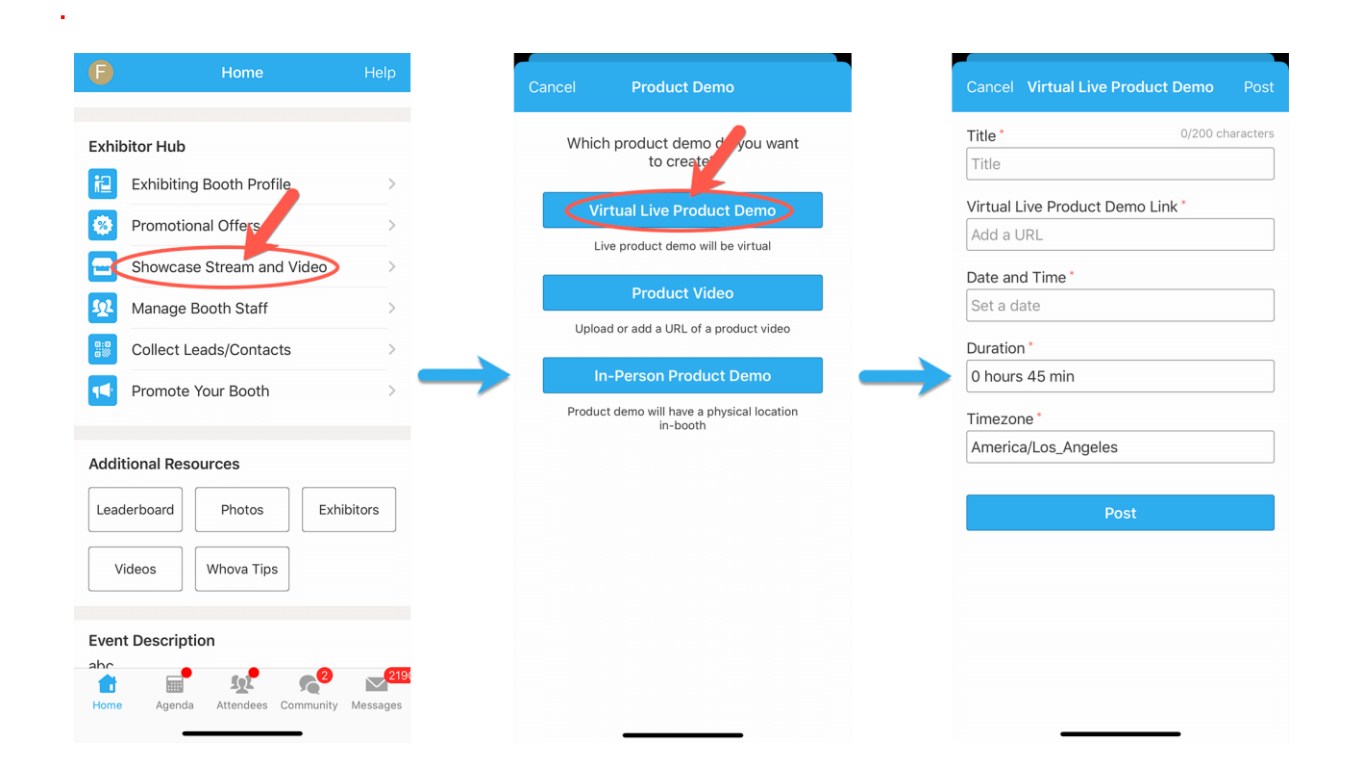

# Promosyon teklifi yükle

Ziyaretçilerin ilgisini çekmek için bir promosyon teklifi oluşturabilirsiniz. Teklifinizi talep eden ziyaretçiler, müşteri adayı listenize eklenecektir.

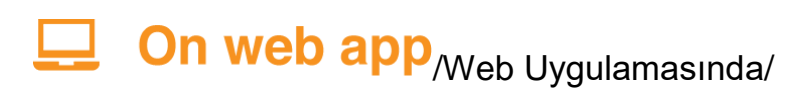

Ön koşullar: Tarayıcınızdaki kurulum formuna erişmek için önceki adımı izleyin.

- "Promosyon Teklifi" bölümünün altında, promosyonunuzun, ziyaretçilerin stantda başvurabilecekleri bir çekiliş, hediye veya kupon gibi hangi promosyon türünden olacağını seçiniz. Kupon kullanacaksanız, başvurulabilecek toplam kupon sayısını seçin.
- 2. Promosyon Ayrıntıları bölümünün altından promosyonunuzun ayrıntılarını doldurun.
- 3. Promosyon ile birlikte yer alacak en fazla 5 adet ilgili resim yükleyin.

 Promosyonun artık yer almasını istemiyorsanız, sayfanın alt kısmına inerek ve "Submit (Gönder)" in yanında yer alan " Take down the promotion (Promosyonu kaldır)" ı tıklayın.

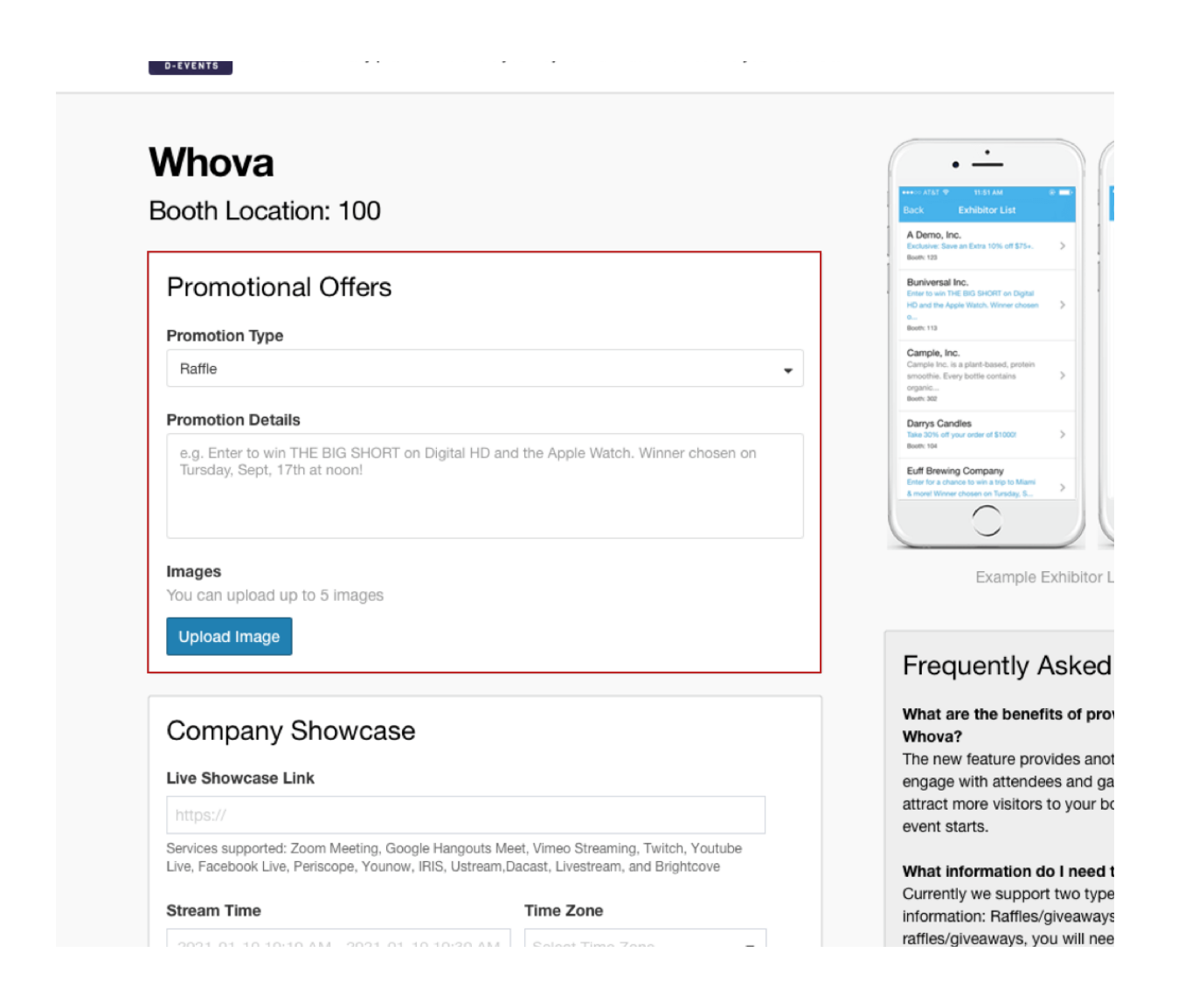

### **On mobile app** /Mobil Uygulamada/

Ön koşullar: Uygulamada oturum açmak için önceki adımı izleyin.

1. Katılımcı Merkezi bölümünün altında yer alan **Promotional Offer (Promosyon Teklif)** ögesini tıklayınız.

- Promosyonunuzun, ziyaretçilerin stantda başvurabilecekleri bir çekiliş, hediye veya kupon gibi hangi promosyon türünden olacağını seçiniz. Kupon kullanacaksanız, başvurulabilecek toplam kupon sayısını seçin.
- 3. Promosyon Ayrıntıları bölümünün altından promosyonunuzun ayrıntılarını doldurun.
- 4. Promosyon ile birlikte yer alacak en fazla 5 adet ilgili resim yükleyin.
- 5. Save (Kaydet) 'e tıklayın.
- 6. Bir promosyonu kaldırmak istiyorsanız, Promosyon Teklifleri bölümünde **Edit (Düzenle)** butonuna ve ardından **Remove Promotion (Promosyonu Kaldır)** butonuna tıklayın.

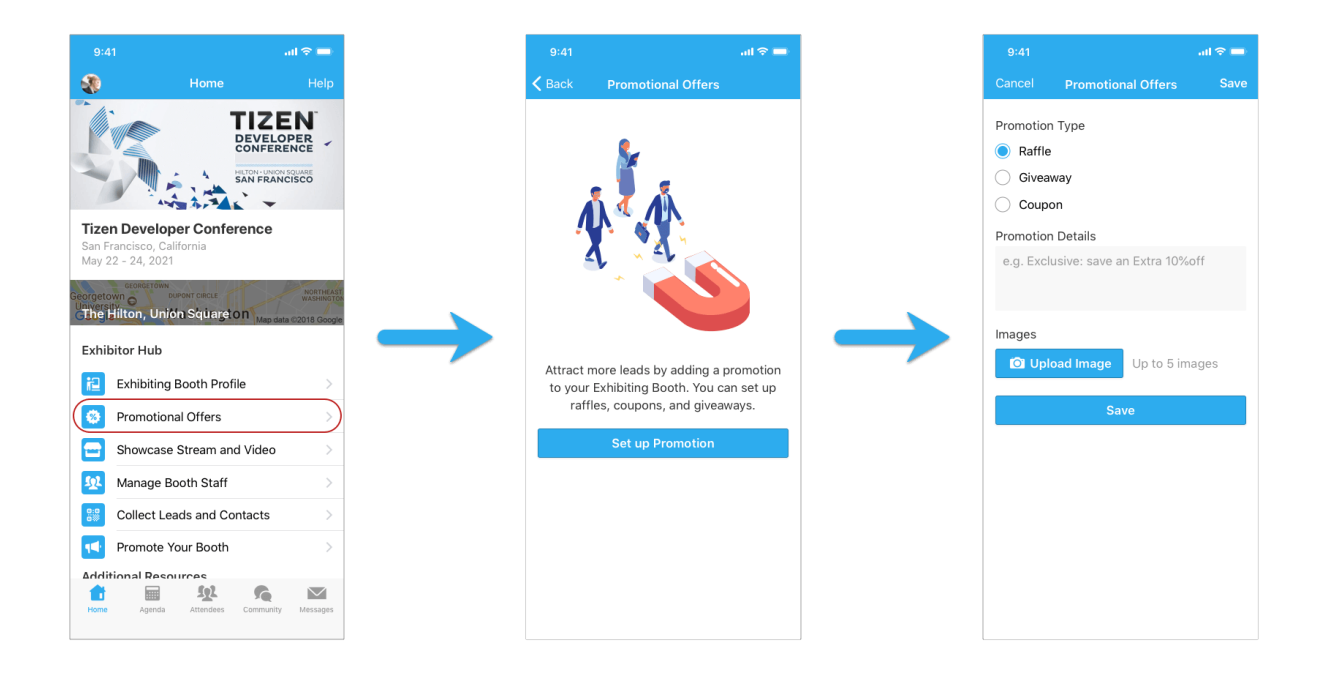

## Stant personeli ekle

Müşteri adayı toplamanıza yardımcı olması için stant personeli ekleyebilirsiniz. Mevcut durumda, stant personeli eklemek için Whova Mobil uygulamasını kullanmanız gerekiyor.

Ön koşullar: Mobil uygulamada oturum açmak için önceki adımları izleyin.

- Katılımcı Merkezi bölümüne giriniz ve Manage Booth Staff (Stant Personelini Yönet) ' e tıklayın. Burada tüm öne çıkan personel üyelerinin bir listesini ve her birinin kaç adet müşteri adayı yakaladığını göreceksiniz.
- 2. Ekranın altında yer alan Invite Booth Staff (Stant Personelini Davet Et) 'e tıklayın.
- 3. Personelin etkinliğe kaydolduğu e-postayı girin. Personelin ziyaretçi listesinde olması gerekmektedir değilse, lütfen önce organizatörlerden bu kişileri ziyaretçi listesine eklemelerini talep edin.
- 4. Personelin müşteri adaylarına ne kadar erişmesini istediğinizi seçin.
- 5. Invite (Davet Et) 'e tıklayın

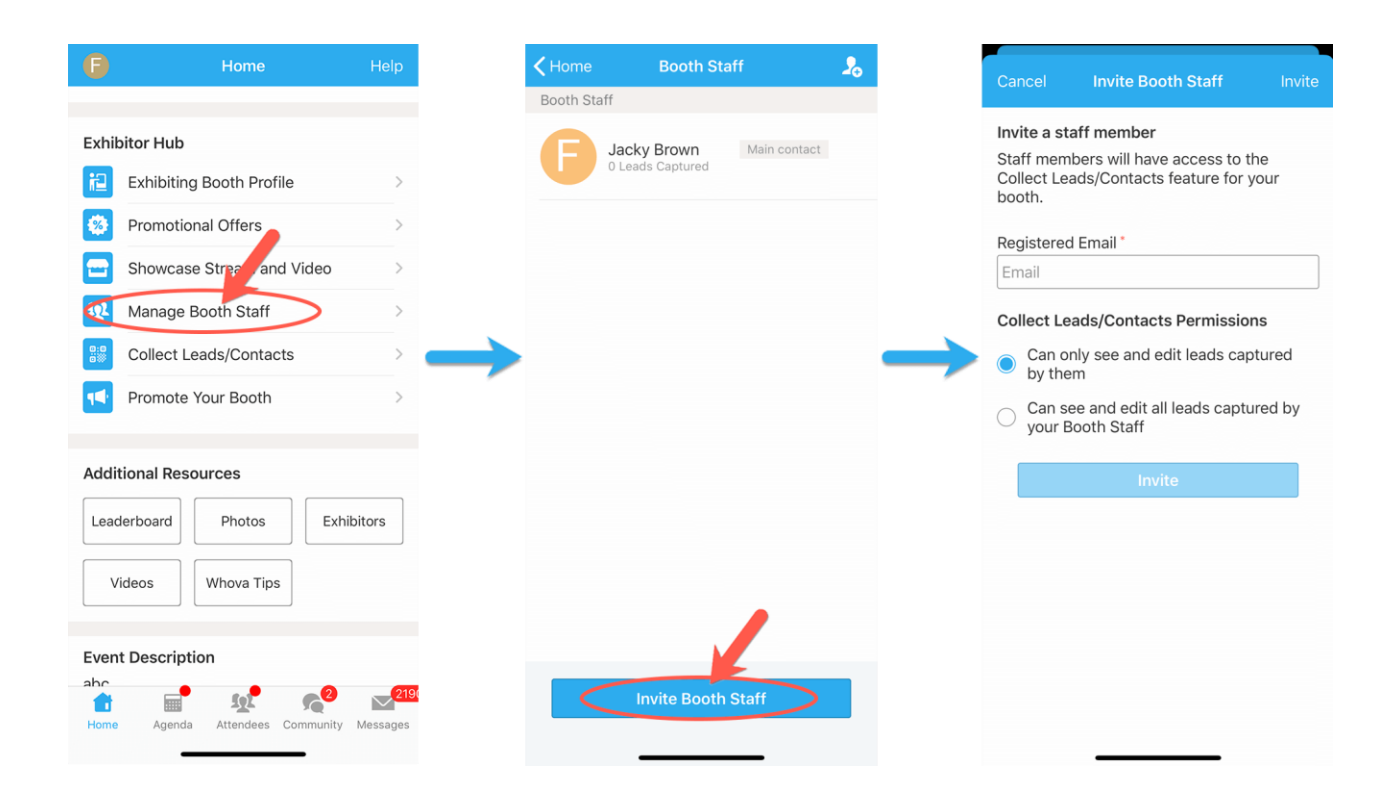

# Ziyaretçiler ile Etkileşime Geç

# On web app/Web Uygulamasında/

- 1. Etkinliğe katılımcı olarak kaydolurken kullandığınız e-posta ile web uygulamasına giriş yapın.
- 2. Sol tarafta yer alan Ana menü bölümünün altında Katılımcılar sekmesine giriniz.
- 3. Burada, etkinliğin tüm katılımcılarının listesi yer almalıdır. Stantınızı listede bulun ve üzerine tıklayın.
- 4. Stantınıza girdikten sonra sağ tarafta yer alan Sohbet'e tıklayınız.

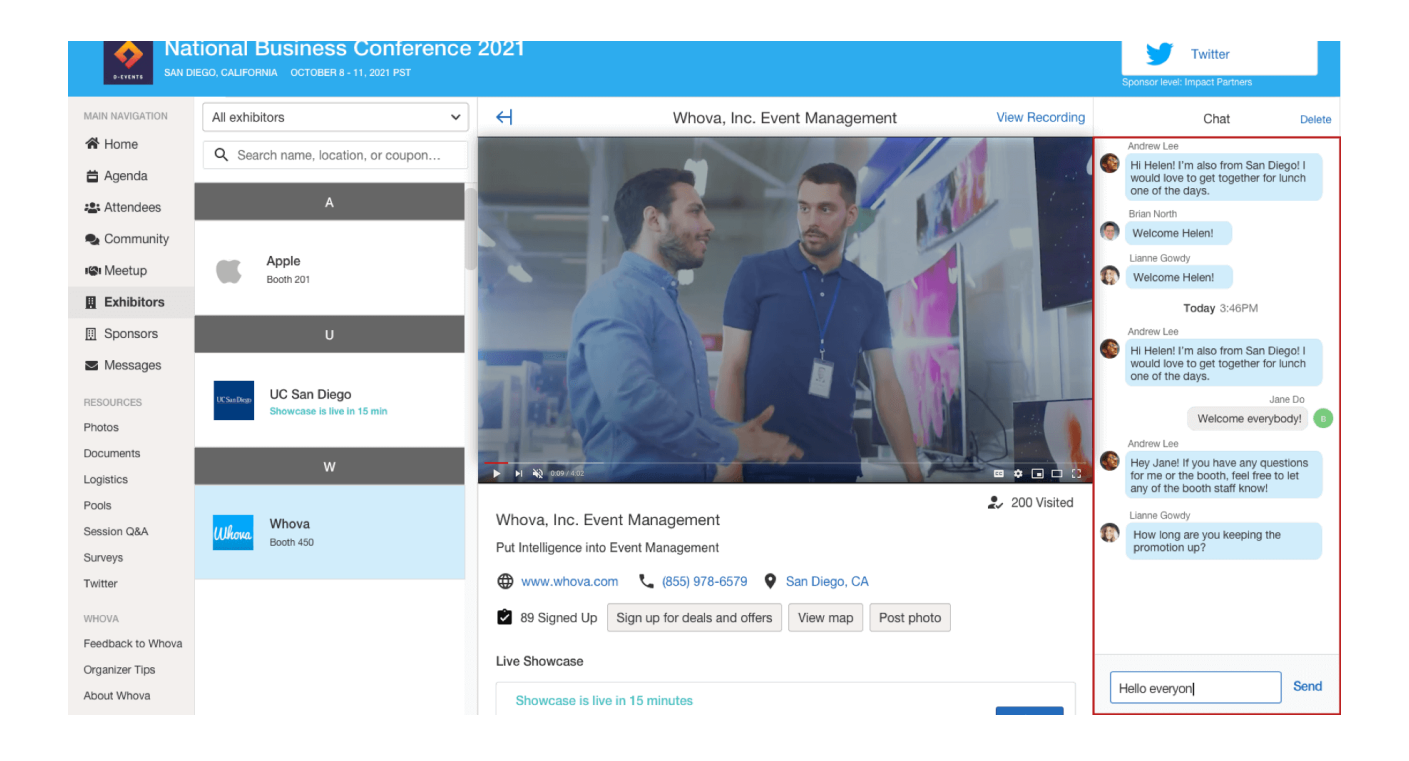

#### On mobile app /Mobil Uygulamada/

Ön koşullar: Uygulamada oturum açmak için önceki adımları izleyin.

 Katılımcı Merkezi bölümüne girin ve Exhibiting Booth Profile (Katılımcı Stant Profili) 'ne tıklayın. Eğer bulamıyorsanız, lütfen katılımcı olarak kaydolurken kullandığınız e-posta ile giriş yaptığınızdan emin olun. 2. Stantınıza girdikten sonra, Yorumlar ve Sorular bölümünü bulun. Ziyaretçilerle sohbet etmeye başlamak veya sorularını yanıtlamak için bunlardan birine tıklayın.

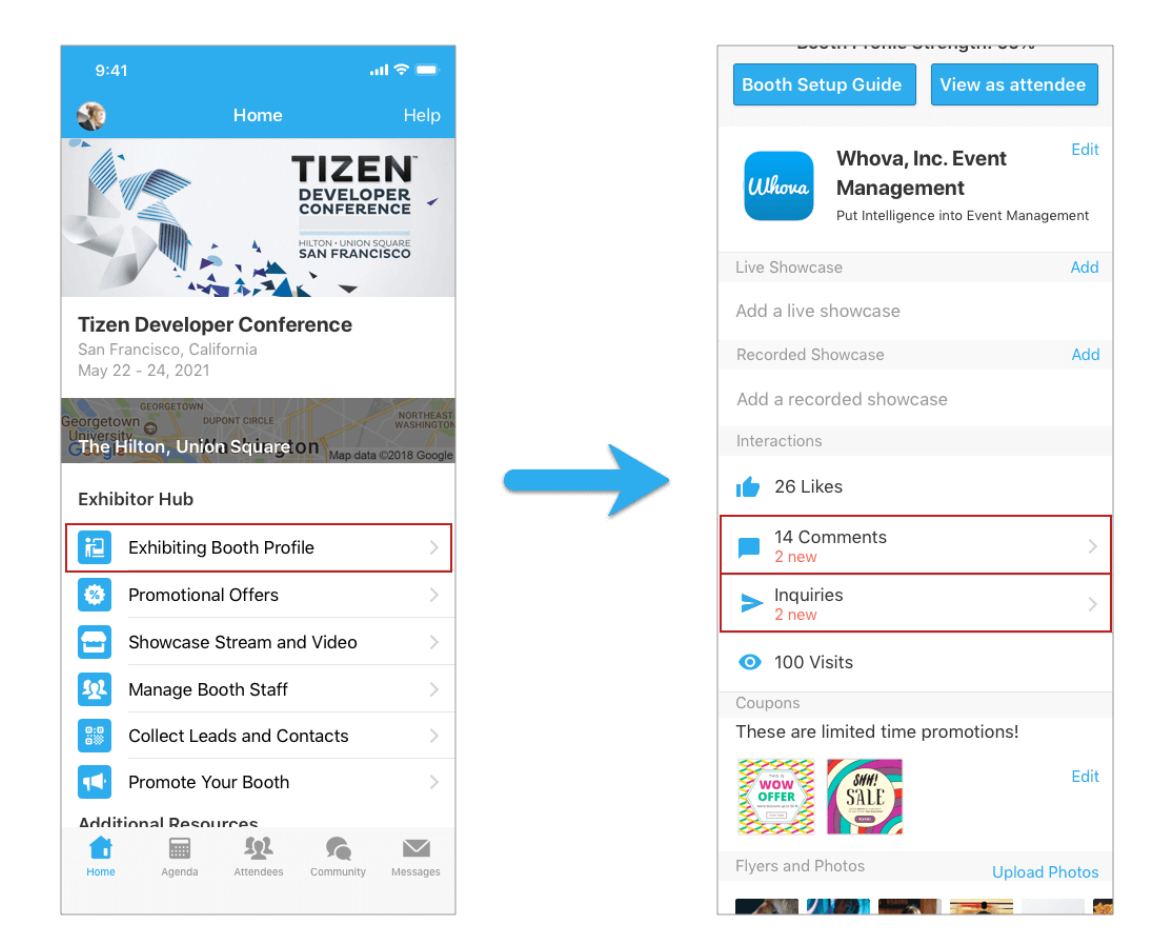

## Müşteri adayı topla

Uygulamada oturum açmak için önceki adımı izleyin. Katılımcı Merkezi bölümüne girerek **Collect Leads (Müşteri Adaylarını Topla)** 'ya tıklayın. Mevcut durumda, toplanan müşteri adaylarını görüntülemek için yalnızca Whova mobil uygulamasını kullanabilirsiniz. Müşteri adaylarını 4 şekilde ekleyebilirsiniz:

 Add Lead Manually (Müşteri Adayını Manuel Olarak Ekle) 'ye tıklayarak müşteri adaylarını manuel olarak ekleyin

- QR kodlarını tarayın. Bu özellik en çok yüz yüze görüşmelerde kullanışlıdır.
- Bir ziyaretçi, **Sign up for deals & offers** (Fırsatlar ve teklifler için Kaydol) 'a tıklayarak promosyon teklifinizi talep ederse, müşteri adaylarına eklenir.
- Giriş Belgesi Oyunlaştırma etkinleştirildiyse, ziyaretçiler stantı beğenip yorum bıraktıktan sonra müşteri adaylarınıza eklenecektir.

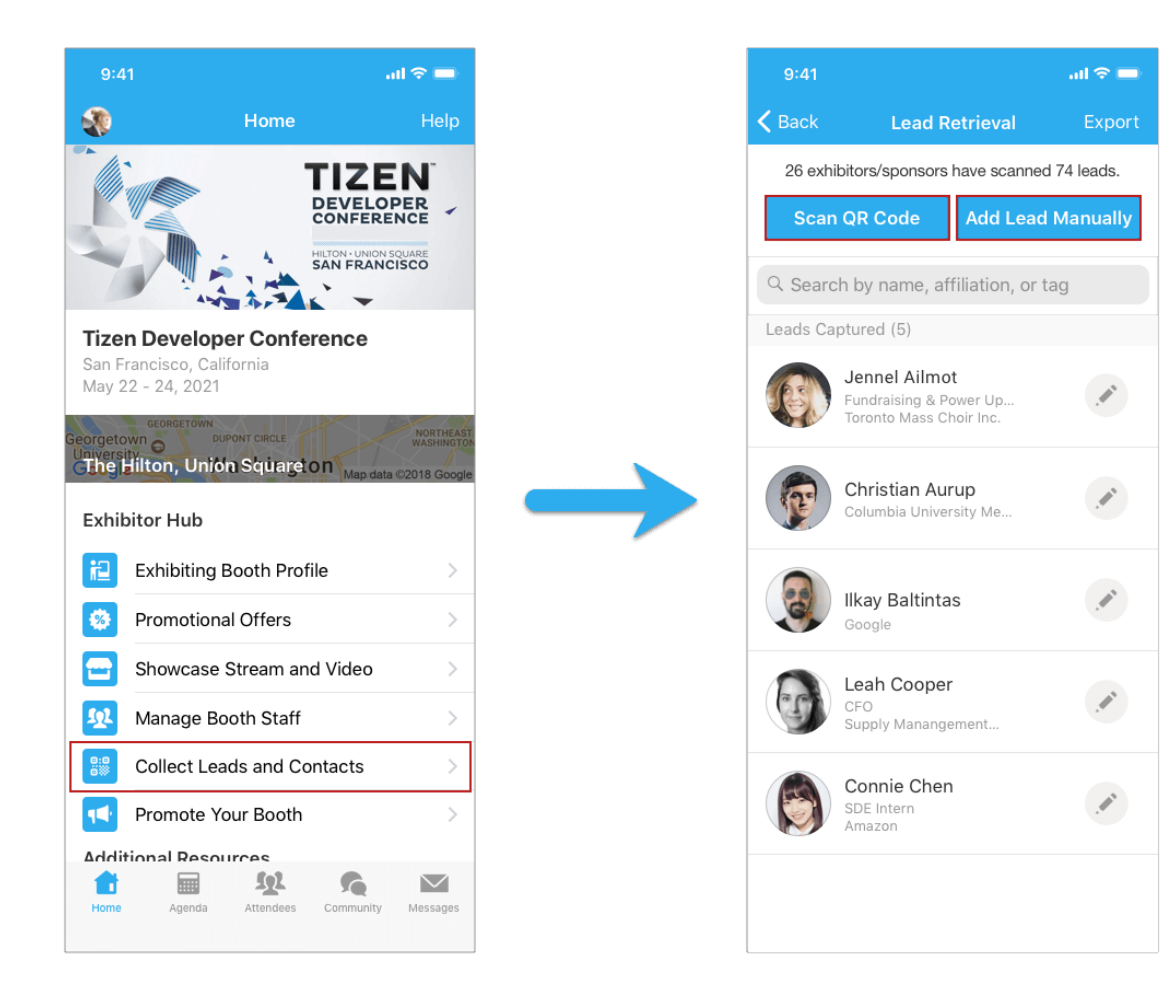

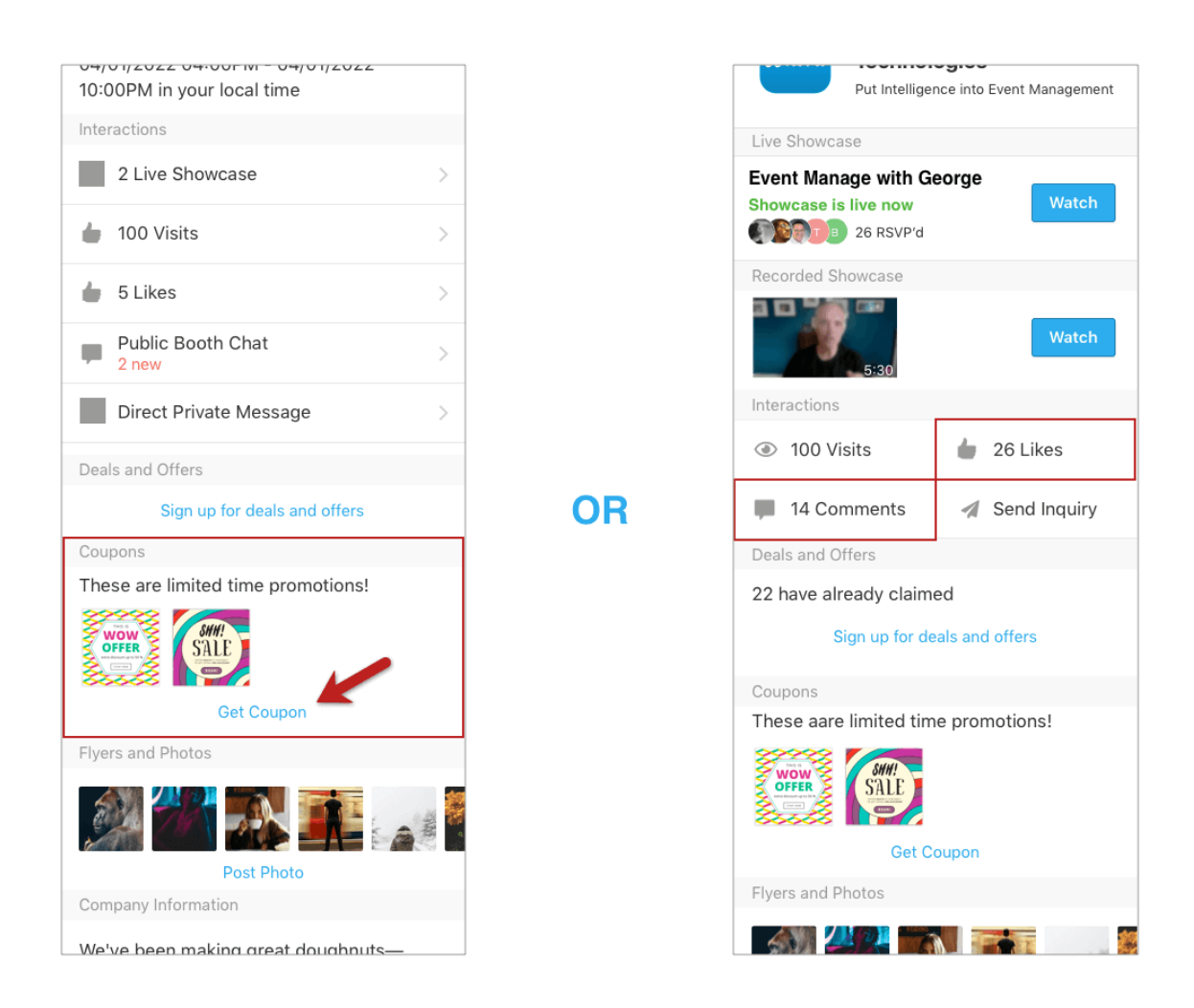

# Müşteri adaylarını dışarı aktar

- Uygulamada oturum açmak için önceki adımı izleyin ve Katılımcı Merkezi bölümüne girin. Collect Leads (Müşteri Adaylarını Topla) 'ya tıklayın. Mevcut durumda, toplanan müşteri adaylarını dışa aktarmak için Whova mobil uygulamasını kullanmanız gerekmektedir.
- 2. Sağ üst köşede yer alan Export (Dışa Aktar) 'a tıklayın ve müşteri adaylarının gönderilmesini istediğiniz e-postayı girin ve Send (Gönder) 'e tıklayın.
- 3. Dışa aktarılan müşteri adayları, girdiğiniz e-posta adresinize iletilecektir.

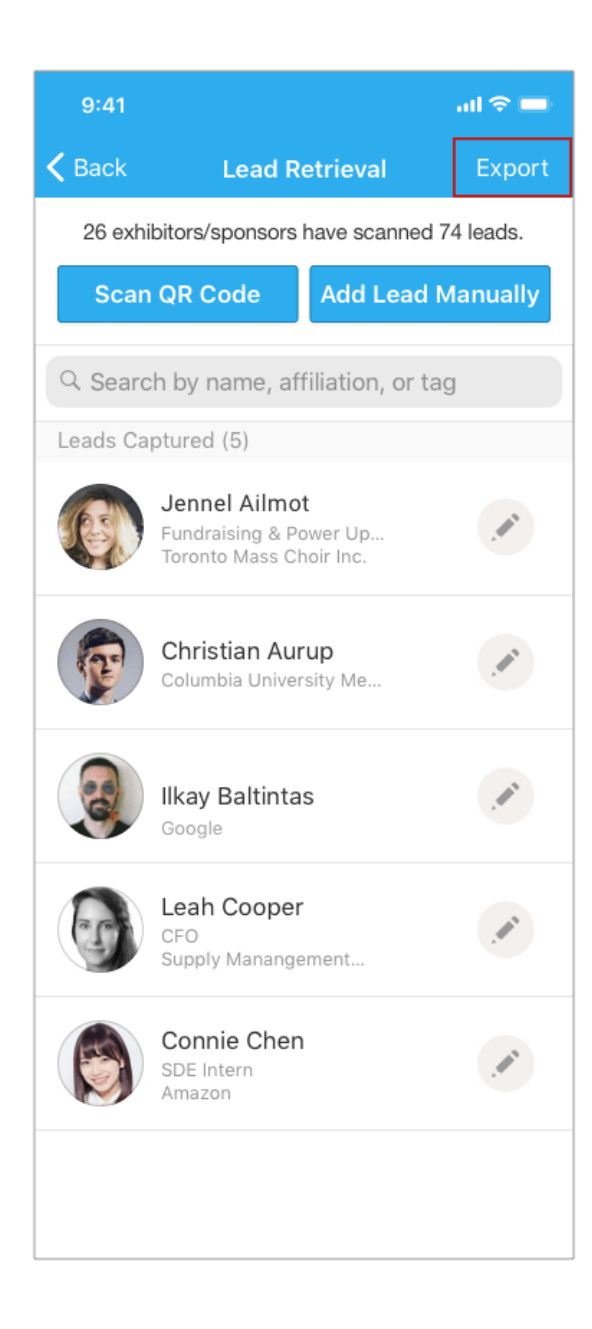